## ChromebookをWi-Fiに接続する方法(ログイン済みの場合)

事前準備

◆設定には、自宅のWi-Fiルーターのネットワーク名(SSID)と暗号化キーが必要です。

- ◆ネットワーク名(SSID)と暗号化キーの初期値は、Wi-Fi ルーター本体に貼ってあるラベルに 記載されています。ポケット Wi-Fi は画面に表示されます。
- ◆ラベルの位置はお持ちの製品により違います。

【ログインができている状態の Chromebook】

- 1 画面右下クイック設定パネル内にある扇型の アイコンをクリックしてください。
- 2 「未接続」をクリックしてください。

- 事前準備で確認した Wi-Fi ルーターの ネットワーク名 (SSID) をクリックしてください。
  ※右のようにリストが出てきます。
  白い部分には実際、英数字で構成された SSID が 表示されます。
- 4 右の画面が表示されますので、事前準備で確認した Wi-Fi ルーターの暗号化キーを入力して、【接続】 ボタンをクリックしてください。

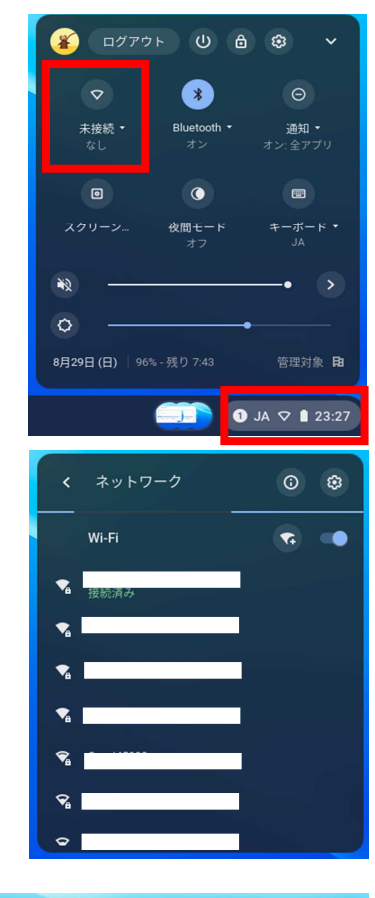

| リティ<br>(WPA または RSN)<br>ード<br>       | Wi-Fi ネットワークへの接続 |           |        |    |
|--------------------------------------|------------------|-----------|--------|----|
| リティ<br>(VPA 志たは RSN) ~<br>- F<br>- 「 | SSID             |           |        |    |
| リティ<br>(WPAまたはRSN)<br>ード<br>〇        |                  |           |        |    |
| (WPA ≴≿&RSN) ▼<br>F<br>              | セキュリティ           |           |        |    |
|                                      | PSK(WPA または RSN) |           |        | Ŧ  |
| ••••••                               | バスワード            |           |        |    |
|                                      |                  |           |        | 0  |
|                                      | лх9-к<br>        |           |        | •  |
| デバイスの他のユーザーにこのネットワークの使用を許可する         | このデバイスの他のユーザーにこの | Dネットワークの使 | 用を許可する | 0  |
|                                      |                  |           | キャンセル  | 接続 |
| キャンセル                                |                  |           |        |    |

5 画面右下クイック設定パネル内にある扇型の アイコンが白色に変わると設定は完了です。

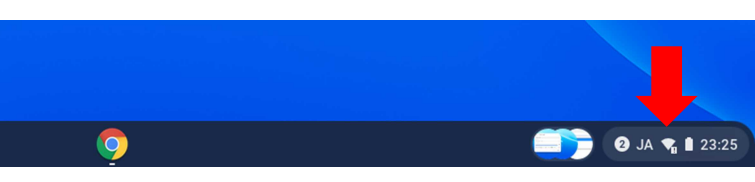